# WebEye 操作マニュアル

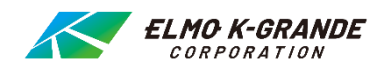

#### モバイル端末でのライブ監視

Android, iPhone, iPad でレコーダーのライブ映像、録画データの再生ができます。

注意:レコーダー側でインターネット経由での遠隔監視ができるよう設定が必要です。

#### インストール

① IPhone, iPad は【APP Store】、Android からは【Google Play】から WEBEYE を検索し、ダウンロードします。

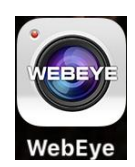

- 以下は iPhone からの接続方法を例に上げています。
- ② WEBEYE を起動し、右上の「+」をタップします。

| 💷 SoftBank 🗟 | 9:55 🛞  | 🔍 🕈 88% 💷        |
|--------------|---------|------------------|
| 編集           | ユニットリスト | +                |
| 🖃 test       |         | <u>(</u> )       |
|              |         |                  |
|              |         |                  |
|              |         |                  |
|              |         |                  |
|              |         |                  |
|              |         |                  |
|              |         |                  |
|              |         |                  |
|              |         |                  |
|              |         |                  |
|              |         |                  |
|              |         |                  |
|              |         |                  |
| =<br>==yFUZF | 29-492F | <b>O</b><br>RRE: |

③ ユニットリストに入力をします。

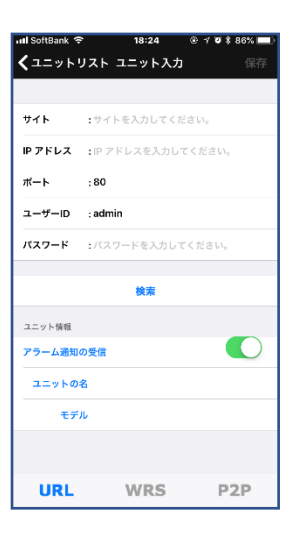

| サイト     | 登録する任意の名称を入力します                    |
|---------|------------------------------------|
| IP アドレス | レコーダーの IP アドレスもしくは DDNS アドレスを入力します |
| ポート     | レコーダーに設定したポート番号を入力します              |
| ユーザーID  | レコーダーに設定したユーザーID を入力します            |
| パスワード   | レコーダーに設定したパスワードを入力します              |

IP アドレスの定義 : ローカルネットワーク内はレコーダーの IP アドレスを入力します。 インターネット経由での接続は DDNS を入力します。 ③ 検索をタップします。

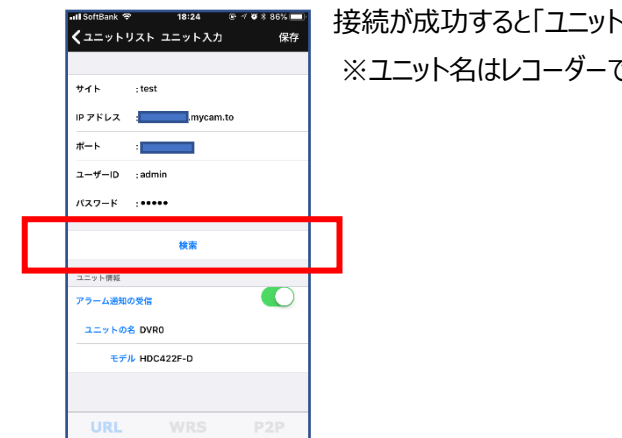

接続が成功すると「ユニット情報」にユニット名とモデルが表示されます。

※ユニット名はレコーダーで変更が可能です。

④ ユニットリストに登録したサイト名が表示されます。

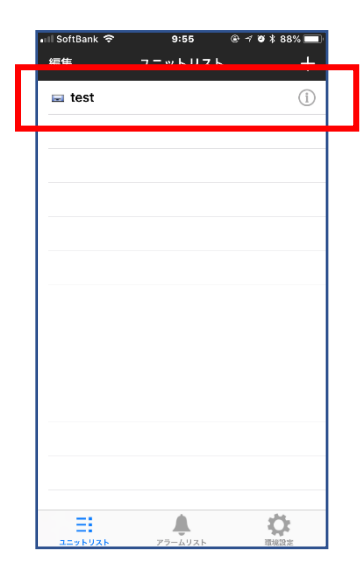

登録したサイト名をタップします。

### 接続

① ライブ映像が表示されます。

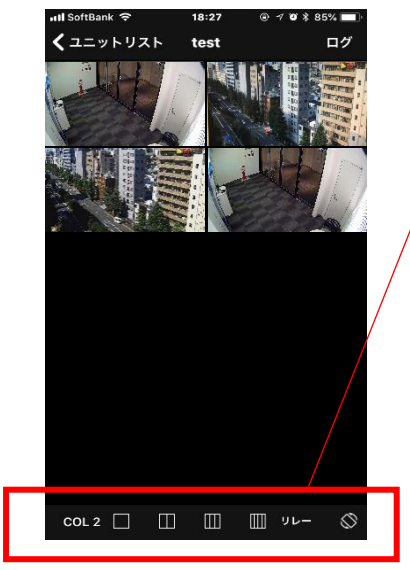

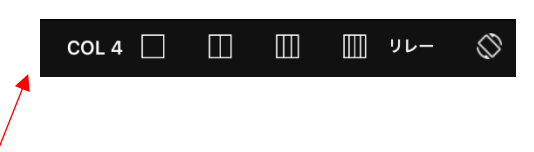

分割画面を選択できます。 リレーはサポートされていません。 画面を縦横に変更します  $\Diamond$ 

## 再生

- ① 再生したいチャンネルをタップし、1 画面表示にします。
- 再生をタップします。

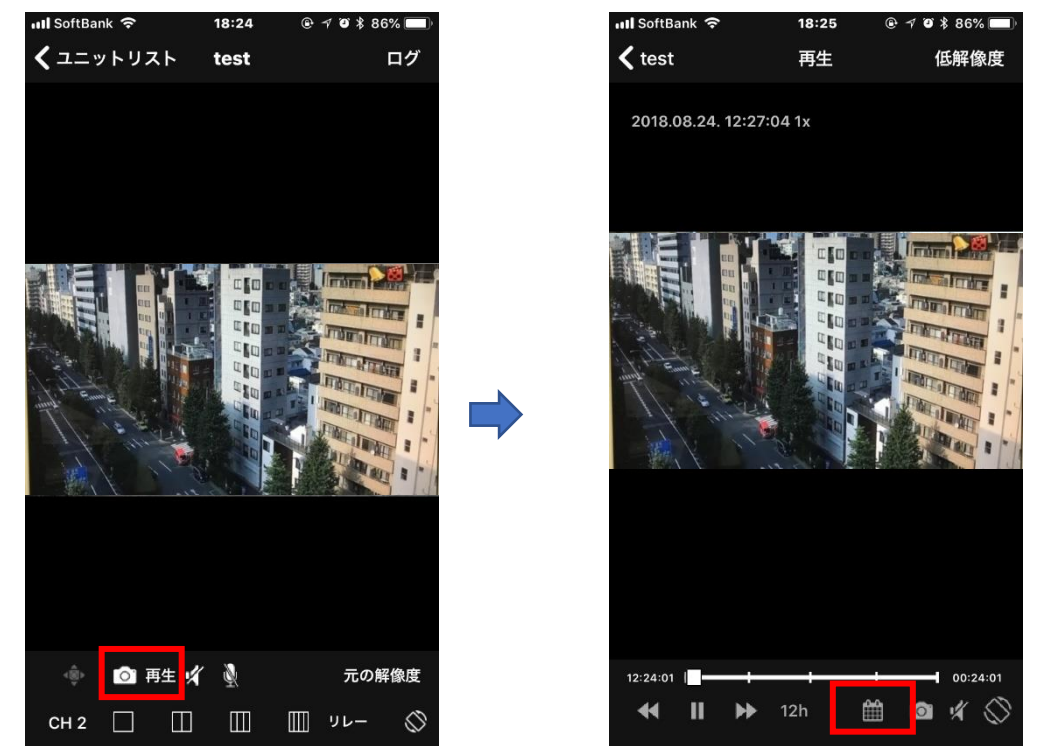

② カレンダーをタップするとカレンダーを表示します。丸い印がついている日にちは、録画されている火付けです。

| ++: | ンセル |    |       |    |    | 完了 |
|-----|-----|----|-------|----|----|----|
|     |     | 2  | 018 8 | ∃  |    |    |
| Β   | 月   | 火  | 水     | 木  | 金  | ±  |
| 29  | 30  | 31 | 01    | 02 | 03 | 04 |
| 05  | 06  | 07 | 08    | 09 | 10 | 11 |
| 12  | 13  | 14 | 15    | 16 | 17 | 18 |
| 19  | 20  | 21 | 22    | 23 | 24 | 25 |
| 26  | 27  | 28 | 29    | 30 | 31 | 01 |
| 02  | 03  | 04 | 05    | 06 | 07 | 08 |

| 📲 SoftBank 🗢 |    | 11:19 | @ 🛛 🛛 🕇 71% 🔳 |
|--------------|----|-------|---------------|
| キャンセル        |    |       | 完了            |
|              | 21 | 57    |               |
|              | 22 | 58    |               |
|              | 23 | 59    |               |
|              | 0  | 00    |               |
|              | 1  | 01    |               |
|              | 2  | 02    |               |
|              | 3  | 03    |               |

再生したい日付を選び、完了をタップします。次に時刻を設定し完了をタップします。

③ 再生バーの下にある数字をタップすると5分~24時間単位で時間を選択できます。

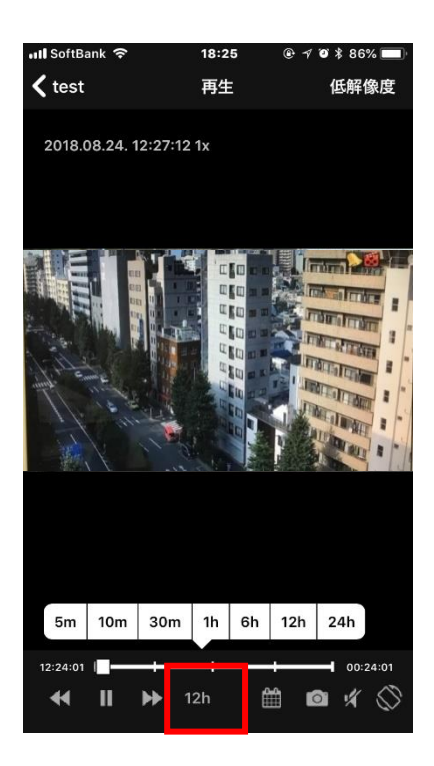

④ 「▷」をタップすると録画映像を再生できます。
注意:モバイル端末でのバックアップはできません。

#### 静止画像を残す

⑤ 静止画像を残す場合は画面下のカメラアイコンをタップします。フォトアルバムに保存されます。

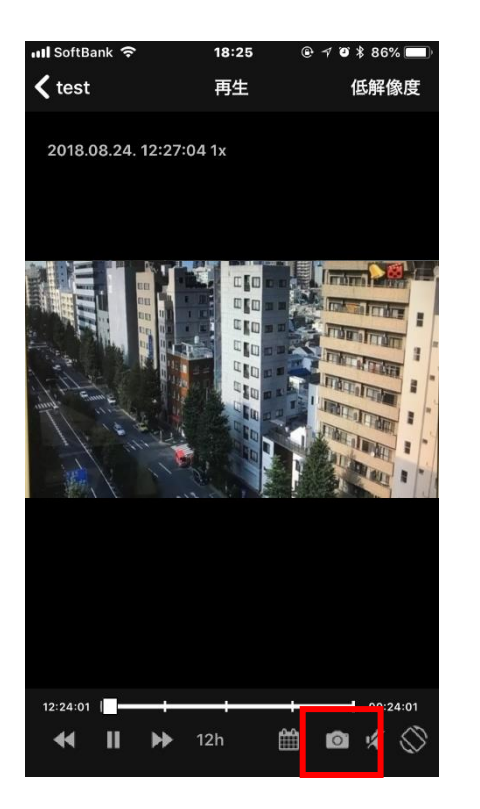

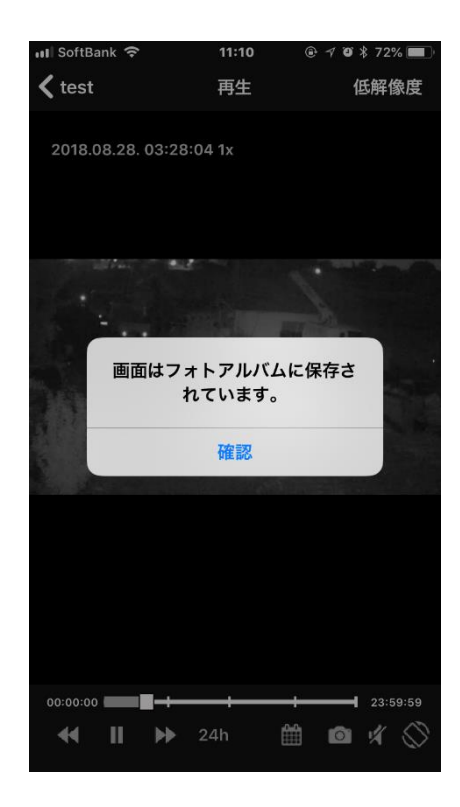